## Verifying Inventory

It is highly recommended to have a barcode scanner for this process. It will shave off a ton of time and help to eliminate errors. Barcode scanners can be wired or wireless and are inexpencive. You can find them on Amazon.com and may want to search for highest rated ones.

The verify inventory button is located in the lower right hand corner of the Inventory module.

| ١ | /erify Inventory        |
|---|-------------------------|
|   | Print Summary To File   |
|   | Print Full List To File |
|   | Print Summary           |

When you click the Verify Inventory button, you will be prompted to make a backup of your inventory, this is highly recommended! (if for any reason you need to revert back to the inventory in it's original status, we will need this file to restore)

You can save the file where ever you choose. You may want to create a new folder for your inventory files.

After saving, the verify inventory window will pop up

\*\*You will need to start and complete this process on one computer only. Only have one verify inventory screen open at a time. Do not close the window until you have completed the process. Do not leave the window open over night as the nightly backup will shut Crystal down\*\*

| b Verify Inventory |                                                          |           |                 |                | _ |        | $\times$ |
|--------------------|----------------------------------------------------------|-----------|-----------------|----------------|---|--------|----------|
| Scan Additional I  | tems Compare to Existi                                   | ng Sa     | ve Progress     | Load File      |   |        |          |
| Item UPC           |                                                          | Scan Anot | ther Item Searc | ch for UPC     |   |        |          |
| Manufacturer       |                                                          |           | ]               |                |   |        |          |
| Collection         |                                                          |           |                 | 1: Has_Crystal |   | $\sim$ |          |
| Name               |                                                          |           |                 |                |   | _      |          |
| Color              |                                                          |           | Purchase Price  |                |   |        |          |
| Material           |                                                          |           | List Price      |                |   |        |          |
| Style              |                                                          |           | Sale Price      |                |   |        |          |
|                    |                                                          | Not       | es              |                |   |        | ^        |
| Eye Dbl            | Tmpls A I   Implementation Implementation Implementation | 3 ED      |                 |                |   |        |          |
| UPC                | Man                                                      | Name      |                 |                |   |        | ~        |
|                    |                                                          |           |                 |                |   |        |          |

You will scan or key in the UPC number for your inventory items. If you have a small inventory you can scan in the whole inventory in one session. If you have a large inventory you may want to break it up by manufacturer.

Enter in the first UPC and then click Scan another Item until you are done scanning/entering in UPC's

Notice that the UPC's you are scanning are being tracked at the bottom of the window

PLEASE NOTE THE "SAVE PROGRESS" AND "LOAD FILE" BUTTONS. SAVE PROGRESS WILL ALLOW YOU TO SAVE A FILE WITH YOUR CURRENT PROGRESS SAVED. WHEN YOU COME BACK, SIMPLY CLICK "LOAD FILE" AND LOAD THE FILE THAT WAS SAVED TO RESUME YOUR INVENTORY PROCEDURE.

WE RECOMMEND SAVING YOUR PROGRESS PERIODICALLY THROUGHOUT THE INVENTORY PROCESS, IN CASE YOUR COMPUTER GOES DOWN DUE TO A POWER OUTAGE OR ANYTHING ELSE.

ALSO, IT IS RECOMMENDED TO SAVE PROGRESS RIGHT BEFORE YOU PROCEED TO THE COMPARE TO EXISTING PORTION.

| 👉 Verify Inventory    |                     |            |                 |                | _ |        | × |
|-----------------------|---------------------|------------|-----------------|----------------|---|--------|---|
| Scan Additional Items | Compare to Existing | Save       | e Progress      | Load File      |   |        |   |
| Item UPC Scan of      | r Type UPC          | Scan Anoth | er Item Searc   | ch for UPC     |   |        |   |
| Manufacturer          |                     |            |                 |                |   |        |   |
| Collection            |                     |            |                 | 1: Has_Crystal |   | $\sim$ |   |
| Name                  |                     |            | Dural and Dates |                |   | _      |   |
| Color                 |                     |            | Purchase Price  |                |   |        |   |
| Material              |                     |            | List Price      |                |   |        |   |
| Style                 |                     |            | Sale Price      |                |   |        |   |
|                       |                     | Note       | 5               |                |   |        | ^ |
| Eye Dbl Tr            | npls A B            | ED         |                 |                |   |        |   |
| UPC                   | Man                 | Name       |                 |                |   |        | × |
| 675254111125          | Modern Optical      | Jazz       |                 |                |   |        |   |
| 900003074704          | Matshushida         | MS-197     |                 |                |   |        |   |
| 871204000369          | I-dealoptics        | JB109      |                 |                |   |        |   |

Next, click "Save Progress" and save the file. Once the file is saved, move to the Compare to Existing tab.

We can see how many items were scanned in from the Scan Additional Items section, the current inventory number and the updated value (based upon what you scan/entered in)

| verify inventory   |           |                       |            |         |           | - 0           |   |
|--------------------|-----------|-----------------------|------------|---------|-----------|---------------|---|
| can Additional Ite | ems Comp  | are to Existing       | Save Progr | ess     | Load F    | ile           |   |
| UPC B              | Irand     | Collection            | Name       | Scanned | Inventory | Updated Value | - |
| 🗌 48557391 🛛 A     | Itair Eye | <b>Genesis Series</b> | 2005       | 0       | 0         | 0             |   |
| 🗌 89570764 A       | Itair Eye | Genesis Series        | 2005       | 0       | 0         | 0             |   |
| 78867896 A         | Itair Eye | Genesis Series        | 2006       | 0       | 0         | 0             |   |
| 78867898 A         | Itair Eye | Genesis Series        | 2023       | 0       | 0         | 0             |   |
| 78867899 A         | Itair Eye | Genesis Series        | 2042       | 0       | 0         | 0             |   |
| 78867800 A         | Itair Eye | Genesis Series        | 2043       | 0       | 0         | 0             |   |
| 78867800 A         | Itair Eye | Genesis Series        | 2045       | 0       | 0         | 0             |   |
| 78867800 A         | Itair Eye | Genesis Series        | 2046       | 0       | 0         | 0             |   |
| 78867800 A         | Itair Eye | Genesis Series        | 2047       | 0       | 0         | 0             |   |
| 78867800 A         | Itair Eye | Genesis Series        | 2048       | 0       | 0         | 0             |   |
| 35141765 A         | Itair Eye | Altair Collection     | A133       | 0       | 0         | 0             |   |
| 78867850 A         | Itair Eye | Altair Eyewear        | A4000      | 0       | 0         | 0             |   |
| 78867850 A         | Itair Eye | Altair Eyewear        | A4006      | 0       | 0         | 0             |   |
| 78867850 A         | Itair Eye | Altair Eyewear        | A4007      | 0       | 0         | 0             |   |
| 78867851 A         | Itair Evo | Altair Evowoar        | A/011      | 0       | 0         | 0             |   |

\*\*Very important, you will only want to check off the items in your inventory you want to update!! If you have scanned in ALL of your frames (recommended), click the "Check All" box. If you are scanning in one brand at a time, you must manually check ALL boxes for that brand. If you do not check a box, that frame WILL NOT BE UPDATED!

(as you scan in UPCs, the items will check off in this section)

After you have reviewed your Updated Value section to make sure this is the number you want reflected, I recommend clicking the Print to File button before clicking Update Inventory, this is going to capture the Compaire to Existing window so you can easily see what was scanned/updated in Excel.

When you are ready, click the Update Inventory button. The system will ask if you would like to update the inventory.

Print to file the changes made to inventory & close the window

## Inventory Before/during verify inventory:

| Quantity | Brand          | *               |                 |                  | Verify Inventory |         |               |               |
|----------|----------------|-----------------|-----------------|------------------|------------------|---------|---------------|---------------|
| 5        | Hilco          |                 |                 |                  |                  |         |               |               |
| 5        | Luxottica      | Scan Additional | Items Com       | pare to Existing |                  |         |               |               |
| 5        | Maui Jim       | LIPC            | Brand           | Collection       | Name             | Scanned | Inventory     | Undated Value |
| 15       | Total In Stock | 25766783        | Luxottica       | Personal Collec  | P00714           | 9       | 5             | 9             |
|          |                | ₹ 82367020      | Maui Jim        | Maui Jim         | Full Frame Nyl   | 1       | 5             | 1             |
|          |                | ✓ 51997274      | Hilco           | Hilco Leader Sp  | T-Zone           | 4       | 5             | 4             |
|          |                |                 |                 |                  |                  |         |               |               |
|          |                |                 |                 |                  |                  |         |               |               |
|          |                |                 |                 |                  |                  |         |               |               |
|          |                |                 |                 |                  |                  |         |               |               |
|          |                |                 |                 |                  |                  |         |               |               |
|          |                |                 |                 |                  |                  |         |               |               |
|          |                |                 |                 |                  |                  |         |               |               |
|          |                | -               |                 |                  |                  |         |               |               |
|          |                |                 |                 |                  |                  |         |               |               |
|          |                |                 |                 |                  |                  |         |               |               |
|          |                |                 |                 |                  |                  |         |               |               |
|          |                | ✓ check all     | Print To File   | Lind             | ate Inventory    | m       | anually set v | value         |
|          |                | **only checked  | items will be u | ipdated          | ate-inventory    | 4       | 5 🖻           | 4 🗘           |

## Inventory After:

| Quantity | Brand          | Purchase | List Price | Sale |
|----------|----------------|----------|------------|------|
| 4        | Hilco          | 0.00     | 0.00       | 0.00 |
| 9        | Luxottica      | 0.00     | 0.00       | 0.00 |
| 1        | Maui Jim       | 0.00     | 0.00       | 0.00 |
| 14       | Total In Stock | 0.00     | 0.00       | 0.00 |